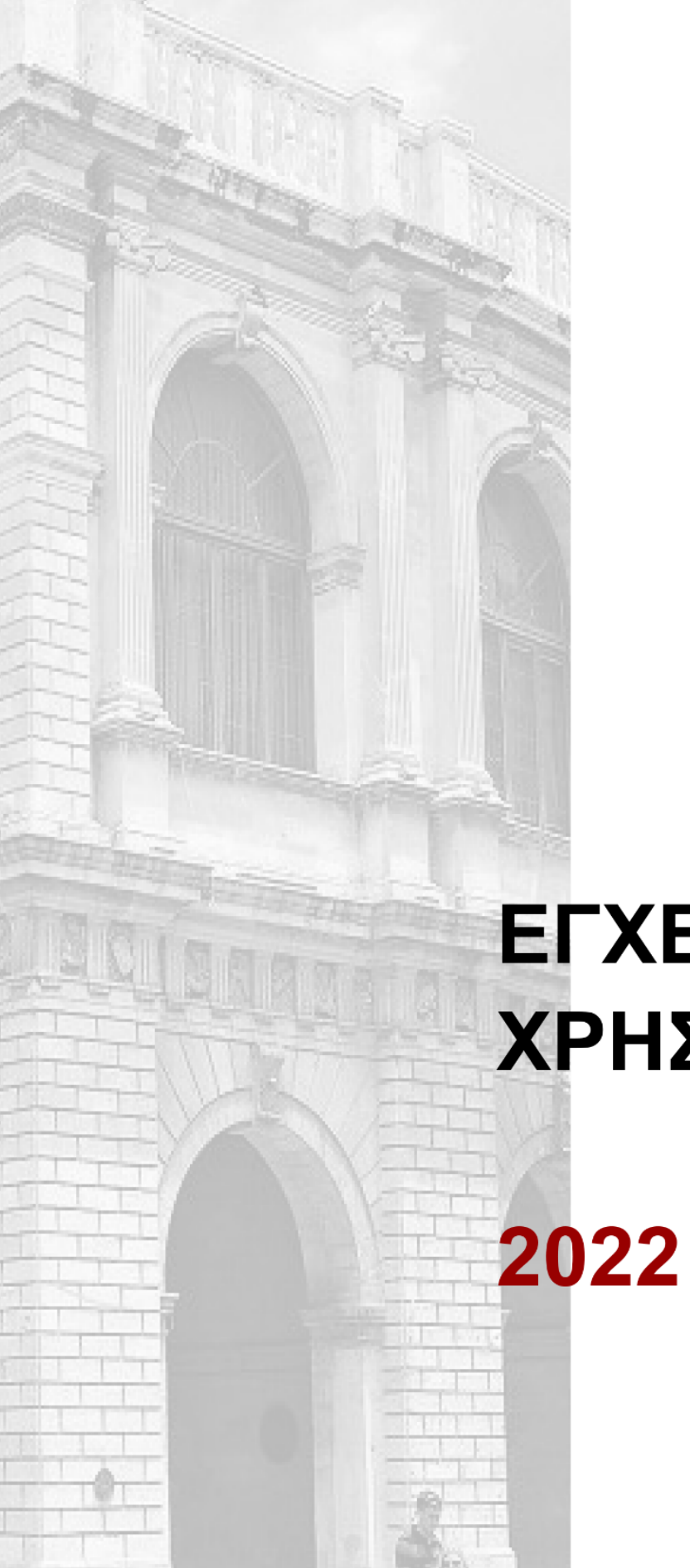

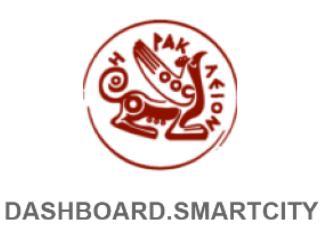

# ΕΓΧΕΙΡΙΔΙΟ ΧΡΗΣΗΣ

Dashboard.smartcity.heraklion.gr

# Δημιουργία - Εγγραφή Νέου Χρήστη

Η εγγραφή στο σύστημα dashboard.smartcity.heraklion.gr γίνεται είτε μέσω της αρχικής σελίδας και επιλογή από το μενού Χρήστες -> Εγγραφή - Δημιουργία Λογαριασμού.

| SMART DASHBOARD<br>ΔΗΜΟΣ ΗΡΑΚΛΕΙΟΥ | 🖙 Έξοδος από την εφαρμογή 🔒 χρήστες 🔹 |
|------------------------------------|---------------------------------------|
|                                    | 💄 Είσοδος στην υπηρεσία               |
| Κατηγορίες                         | 🚨 Εγγραφή - Δημιουργία Λογαριασμού    |
| 1                                  | 🔓 Υπενθύμιση - Επαναφορά κωδικού      |
| Διακυβέρνηση                       | Ενέργεια και Περιβάλλον               |
| 0 widgets                          | 2 widgets                             |

Είτε απευθείας από την παρακάτω διεύθυνση https://dashboard.smartcity.heraklion.gr/el/user/register

Η φόρμα εγγραφής είναι απλή και απαιτείται μόνο ένα username και το email του χρήστη.

| SMART DASHBOARD<br>ΔΗΜΟΣ ΗΡΑΚΛΕΙΟΥ 🖙 Έξοδ | ος από την εφαρμογή 🛛 Α Χρήστες 🗝                                                                              |
|-------------------------------------------|----------------------------------------------------------------------------------------------------|
|                                           | <b>≜</b> + Εγγραφή Νέου Χρήστη                                                                                 |
|                                           | test@gmail.com                                                                                                 |
|                                           | testuser                                                                                                    |
|                                           | ▼ САРТСНА                                                                                                    |
|                                           | This question is for testing whether or not you are a human visitor and to prevent automated spam submissions. |
|                                           | Δεν είμαι ρομπότ<br>κειςΑΡΤΟΗΑ<br>Αθισμητο - Ειριι                                                             |
|                                           | Εγγραφή Αλλες επιλογές 👻                                                                                       |
|                                           |                                                                                                    |

## Ενεργοποίηση Λογαριασμού

Μετά την εγγραφή ο χρήστης λαμβάνει ένα email επιβεβαίωσης στα εισερχόμενα του λογαριασμού που δήλωσε κατά την εγγραφή.

| 🔲 Inbox      |                             |    | Λεπτομέρειες του λογαριασμού demo στον ιστοτόπο Smart Dashboard Intex ×                                                                                                    |  |  |  |
|--------------|-----------------------------|----|----------------------------------------------------------------------------------------------------|--|--|--|
| *            | * Starred                   |    | Smartcity Alert   ΔΗΜΟΣ ΗΡΑΚΛΕΙΟΥ <smartcity-alert@heraklion.gr></smartcity-alert@heraklion.gr>                                                                                                    |  |  |  |
| Snoozed      |                             | Č. |                                                                                                    |  |  |  |
| > Sent       |                             |    | ☆ Greek ▼                                                                                                    |  |  |  |
|              | Drafts                      |    | Demo,                                                                                                    |  |  |  |
| $\sim$       | More                        |    | Σας ευχαριστούμε που εγγραφήκατε στην                                                                                                    |  |  |  |
| Moo          | . —                         |    | ιστοσελίδα Smart Dashboard. Μπορείτε πλέον να                                                                                                    |  |  |  |
| wee          |                             |    | συνδεθείτε κάνοντας κλικ στον παρακάτω                                                                                                    |  |  |  |
|              | New meeting                 |    |                                                                                                    |  |  |  |
|              | Ioin a meeting              |    | enkonaria, to oto nepitpini ou,                                                                                                    |  |  |  |
| Sonrameeting |                             |    | https://dashboard.smartcity.heraklion.gr/el/user/reset/14/1652263096/i7dbntjmTdayQg2cNWj9zdGDtfp5BaXgH8z64c031EE/new/login                                                                                                    |  |  |  |
|              |                             |    |                                                                                                    |  |  |  |
| Hang         | gouts                       |    | Αυτός ο σύνδεσμος μπορεί να<br>χοραμιστατιθεί μόνο μια αροά και θα απο                                                                                                    |  |  |  |
| Hang         | gouts<br>r₄ → +             |    | Αυτός ο σύνδεσμος μπορεί να<br>χρησιμοποιηθεί μόνο μια φορά και θα σας<br>οδηνήφει σε μια ακλίδα άπου μπορείτε να                                                                                                    |  |  |  |
| Hang         | gouts<br>r <sub>4</sub> - + |    | Αυτός ο σύνδεσμος μπορεί να<br>χρησιμοποιηθεί μόνο μια φορά και θα σας<br>οδηγήσει σε μια αελδια όπου μπορείτε να<br>ορίσετε τον κωδικό πρόσβασής σας.                                                                                                    |  |  |  |
| Hang         | gouts<br>r4 ~ +             |    | Αυτός ο σύνδοσμος μπορεί να<br>χρησιμοποιηθεί μόνο μια φορά και θα σας<br>οδηγήσει σε μια ακλίδα άποις μπορείτε να<br>ορίσετε τον κωδικό πρόσβασής σας.<br>Αφότου ορίσετε τον κωδικό πρόσβασης, θα                                                                                                    |  |  |  |
| Hang         | jouts<br>r4 = +             |    | Αυτός ο σύνδεσμος μπορεί να<br>χρησμοποιηθεί μόνο μια φορά και θα σας<br>οδηγήσει σε μια ακλίδα όπου μπορείτε να<br>ορίστετ τον κωδικό πρόσβασής σας.<br>Αφότου ορίσετε τον κωδικό πρόσβασης, θα<br>μπορείτε να συνδέεστε στην ιστοσελίδα                                                                                                    |  |  |  |
| Hang         | gouts<br>r₄ + −             |    | Αυτός ο σύνδεσμος μπορεί να<br>χρηφιμοποιηθεί μόνο μια φορά και θα σας<br>οδηγήφει σε μια ακλίδα όπου μπορείτε να<br>ορίστετ τον κωδικό πρόσβασης σας.<br>Αφότου ορίσετε τον κωδικό πρόσβασης, θα<br>μπορείτε να συνδέεστε στην ιστοσελίδα<br>https://dashbard.smartcity.heraklion.gr/el/user                                                                      |  |  |  |
| Hang         | jouts<br>r₂ → +             |    | Αυτός ο σύνδεσμος μπορεί να<br>χρησμοποιηθεί μόνο μια φορά και θα σας<br>οδηγήσει σε μια ακλίδα όπου μπορείτε να<br>ορίσετε τον κωδικό πρόσβασης σας.<br>Αφότου ορίσετε τον κωδικό πρόσβασης, θα<br>μπορείτε να συνδέεστε στην ιστοσελίδα<br>https://dashboard.smartcity.heraklion.gr/el/user<br>χρησιμοποιώντας:                                                  |  |  |  |
|              | 20uts<br>r₄ → +             |    | Αυτός ο σύνδοσμος μπορεί να<br>χρησιμοποιηθεί μόνο μια φορά και θα σας<br>ορίγηζεια τε μα ακλίδα όπου μπορείτε να<br>ορίσετε τον κωδικό πρόσβασης σας.<br>Αφότου ορίσετε τον κωδικό πρόσβασης, θα<br>μπορείτε τον κωδικό πρόσβασης, θα<br>μπορείτε να συνδέεστε στην ιστοσελίδα<br>https://dashboard.smartchi/y.heraklion.gr/el/user<br>χρησιμοποιώντας:           |  |  |  |
|              | gouts<br>r₄ ∗ +             |    | Αυτός ο σύνδοσμος μπορεί να<br>χρησιμοποιηθεί μο μια αφοία και θα αις<br>ορίγηζετε ται μα ακλίδα όπου μπορείτε να<br>ορίσετε τον κωδικό πρόσβασής σας.<br>Αφότου ορίσετε τον κωδικό πρόσβασης, θα<br>μπορείτε να συνδέεστε στην ιστοσελίδα<br>Πταs://dashboard.smartcliv, heraklon, gr/el/user<br>χρησιμοποιώντας:<br>όνομα χρήστη: demo<br>κωδικός: Ο κωδικός σας |  |  |  |

Κάνοντας κλικ ή αντιγράφοντας τον σύνδεσμο ο χρήστης πλέον έχει ενεργοποιήσει τον λογ.σμο του και μπορεί να εισάγει τον κωδικό πρόσβασης. Προσοχή! Βεβαιωθείτε ότι βάζετε πάντα έναν αρκετά ασφαλή κωδικό.

| SMART DASHBOARD<br>ΔΗΜΟΣ ΗΡΑΚΛΕΙΟΥ 🖙 Έξοδος από την εφαρμογή 🙁 Χρήστες 🕶                                              |  |  |  |  |  |  |
|----------------------------------------------------------------------------------------------------|--|--|--|--|--|--|
| Ορισμός κωδικού πρόσβασης                                                                                             |  |  |  |  |  |  |
| Αυτή είναι μια διαδικασία σύνδεσης για μία μόνο φορά για το χρήστη <i>nikita</i> s και θα λήξει την %expiration_date. |  |  |  |  |  |  |
| Πατήστε σε αυτό το κουμπί για να συνδεθείτε στον ιστοτόπο και να αλλάξετε τον κωδικό σας.                             |  |  |  |  |  |  |
| Αυτή η παραπομπή εισόδου μπορεί να χρησιμοποιηθεί μόνο μία φορά.                                                      |  |  |  |  |  |  |
| Είσοδος                                                                                                    |  |  |  |  |  |  |

Στην συνέχεια πληκτρολογούμε 2 φορές τον κωδικό μας για να ολοκληρώσουμε την εγγραφή μας.

| Μόλις χρησιμοποιήσατε μία παραπομπή εισόδου μιας χρήσης. Δεν είναι πλέον αναγκαίο να χρησιμοποιείτε αυτό το σύνδεσμο για να συνδεθείτε.<br>Παρακαλούμε να αλλάξετε τον κωδικό σας. | × |
|----------------------------------------------------------------------------------------------------|---|
| Συνθηματικό                                                                                                    |   |
|                                                                                                    |   |
| Αντοχή συνθηματικού:                                                                                                    |   |
| Επιβεβαίωση συνθηματικού                                                                                                    |   |
|                                                                                                    |   |
| Τα συνθηματικά ταιριάζουν:                                                                                                    |   |
| Για να αλλάξετε τον τρέχοντα κωδικό πρόσβασης για τον λογαριασμό σας, εισάγετε τον νέο κωδικό και στα δύο πεδία.                                                                   |   |
| Υποβολή                                                                                                    |   |

# Περιήγηση Εφαρμογής

| SMART DASHBOARD<br>AHMOZ HPAKAEIOY                                                                | Κατηγορίες                               |     |                                         |                                        |     |
|---------------------------------------------------------------------------------------------------|------------------------------------------|-----|-----------------------------------------|----------------------------------------|-----|
| <ul> <li>Δashboard</li> <li>Η λίστα μου</li> <li>Ειδοποιήσεις</li> <li>ΠΗΓΕΓ ΔΕΔΟΜΕΝΟΝ</li> </ul> | <b>Διακυβέρνηση</b><br>0 widgets         | ≞   | Ενέργεια και Περιβάλλον<br>2 widgets    | Έξυπνη διαβίωση<br>1 widgets           | ¥   |
| <ul> <li>Κατηγορίες</li> <li>Ομάδες</li> <li>Χρηστης</li> </ul>                                   | Κινητικότητα και Μεταφορές<br>5 widgets  | A   | Ouxovoµia<br>O widgets                  | Πολίτες<br>2 widgets                   | *2* |
| Δ Προφίλ                                                                                          | Ομάδες                                   |     | Text                                    |                                        |     |
| Μενού                                                                                             | API Smartcity Heraklion<br>3 widgets     | i⊷i | People Smartcity Heraklion<br>3 widgets | Sound Smartcity Heraklion<br>2 widgets | ሇ   |
|                                                                                                   | Traffic Smartcity Heraklion<br>2 widgets | 8   |                                         |                                        |     |
|                                                                                                   |                                          |     |                                         |                                        |     |

Κάνοντας κλίκ είτε αριστερά στο λογότυπο του Δήμου μπορώ να πλοηγηθώ στην αρχική σελίδα της εφαρμογής. Στην κεντρική ενότητα υπάρχουν οι διαθέσιμες κατηγορίες που μπορώ να επιλέξω για να δω αναλυτικά μετά το κάθε widget - γράφημα που υπάρχει διαθέσιμο στην εφαρμογή.

Αριστερά στην κόκκινη στήλη με το κίτρινο πλαίσιο είναι διαθέσιμες όλες οι επιλογές που έχω για την περιηγήση μου στην εφαρμογή.

To 1ο στοιχείο μενού Dashboard μας οδηγεί όπως και το λογότυπο στην αρχική (τρέχουσα σελίδα screenshot).

Στην συνέχεια υπάρχουν οι επιλογές <u>Η λίστα μου</u>, <u>Ειδοποιήσεις</u>. Μετά υπάρχει η ενότητα **Πηγές Δεδομένων** εκεί μπορούμε να επιλέξουμε ανάμεσα στην υποενότητες των **Κατηγορίες** και **Ομάδες**. Αναλυτικά έχουμε:

#### Για τις **Κατηγορίες**

Έξυπνη διαβίωση Διακυβέρνηση Ενέργεια και Περιβάλλον Κινητικότητα και Μεταφορές Οικονομία Πολίτες

#### Για τις **Ομάδες**

API Smartcity Heraklion API Smartcity Heraklion People Smartcity Heraklion Sound Smartcity Heraklion Traffic Smartcity Heraklion

Κάνοντας κλίκ σε κάθε σύνδεσμο μπορείτε να πλοηγηθείτε στην αντίστοιχη σελίδα όπου και πλέον μπορείτε να επιλέξετε το widget - γράφημα που σας ενδιαφέρει.

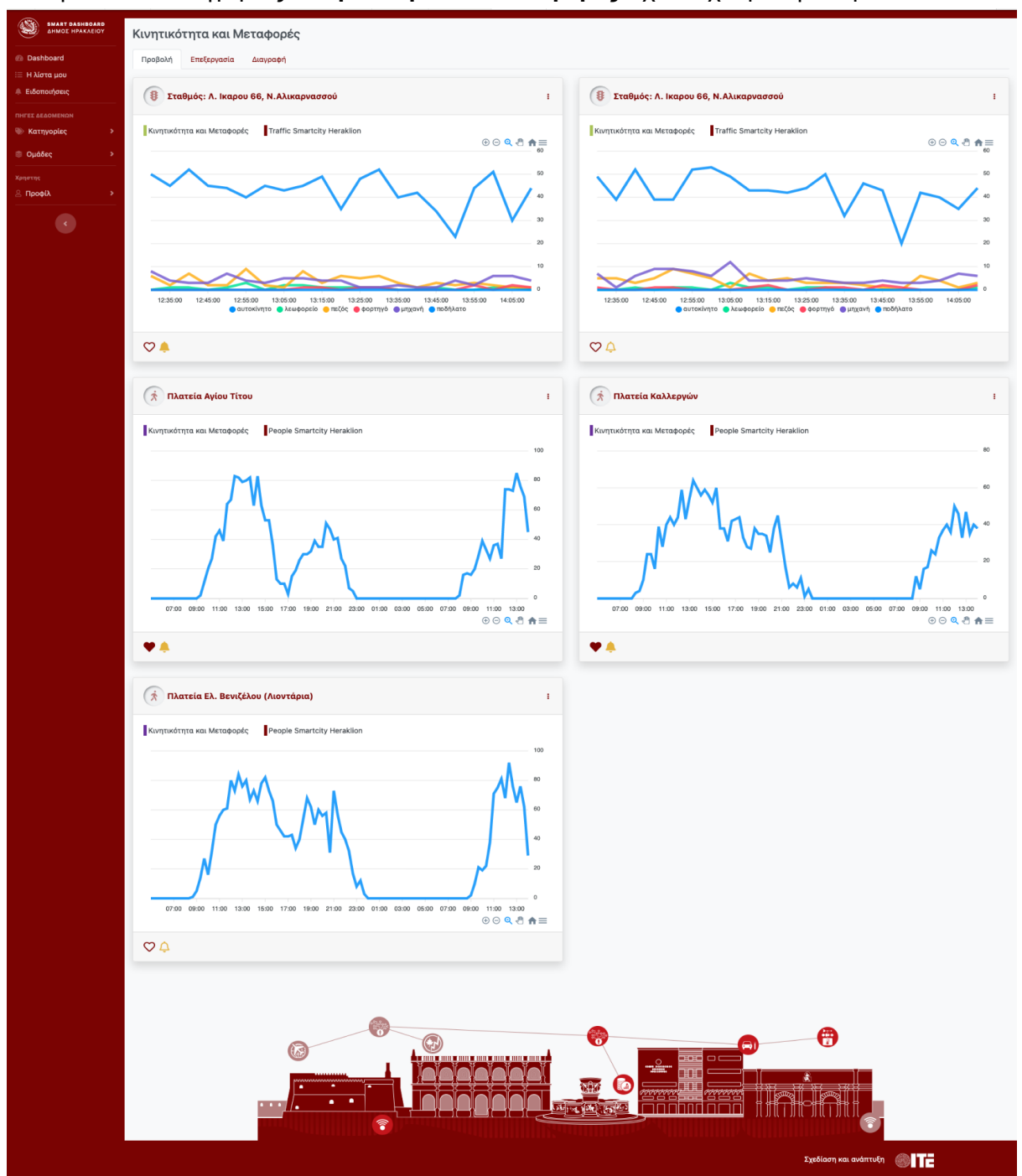

Για την σελίδα κατηγορίας Κινητικότητα και Μεταφορές πχ θα έχουμε την παρακάτω εικόνα

Από εδώ πλέον μπορώ να επιλέξω είτε τα γραφήματα που θέλω να παρακολουθώ σαν χρήστης είτε να επιλέξω απο ποιά θέλω να λαμβάνω και σχετικές ειδοποιήσεις.

Το εικόνιδιο της καρδιάς θα εισάγει το σχετικό widget στην **λίστα μου** και το εικονίδιο με το καμπανάκι θα εισάγει το σχετικό widget στην λίστα με τις **ειδοποιήσεις**.

Για καλύτερη κατανόηση μπορείτε να δείτε τα σχετικά εικονίδια στα παρακάτω screenshot.

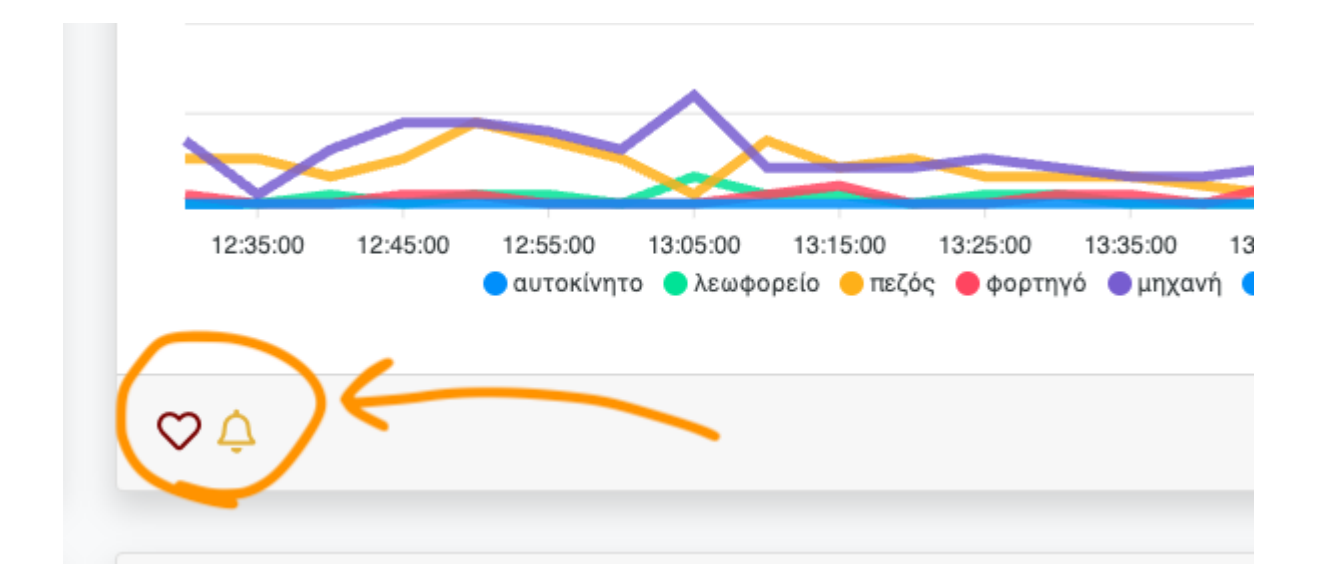

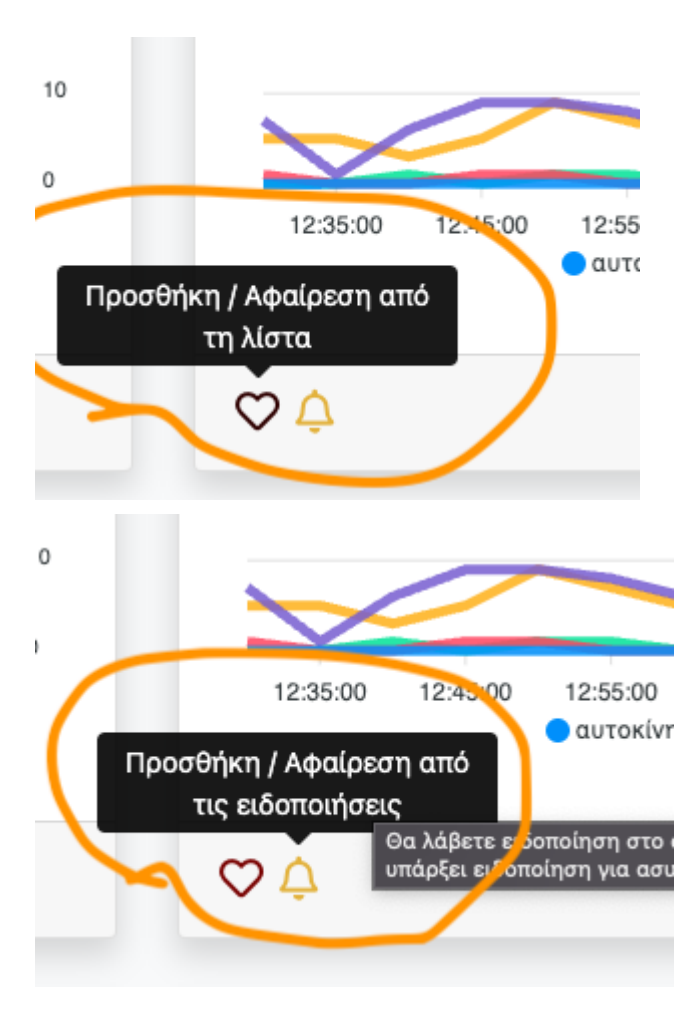

Στην συνέχεια και αφού έχω επιλέξει τα widget που μ ενδιαφέρουν μπορώ να μεταβώ στις σχετικές σελίδες.

## Σελίδα Αγαπημένων

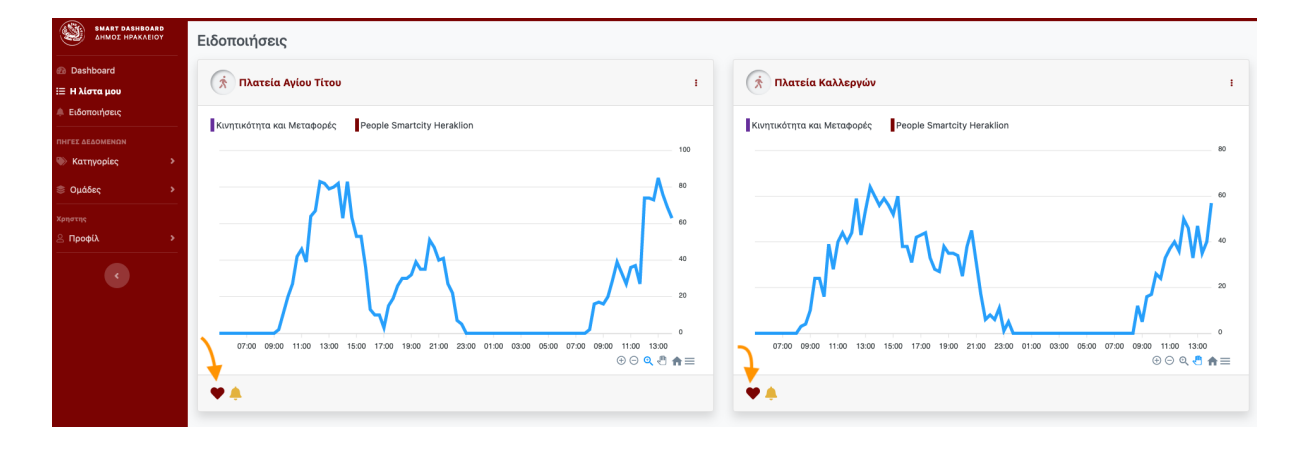

Στην σελίδα αυτή εμφανίζονται μόνο τα widget που έχουμε κάνει κλικ στην καρδιά και το εικονίδιο της έχει έντονο κόκκινο χρώμα. Προσοχή! Αν ξανακάνω κλίκ στην καρδιά θα δούμε ότι πλέον αφαιρώ το σχετικό widget απο την λίστα των αγαπημένων μου. Σε επόμενο refresh δλδ το σχετικό widget δεν θα εμφανιστεί στην λίστα μου.

### Σελίδα Ειδοποίησεων

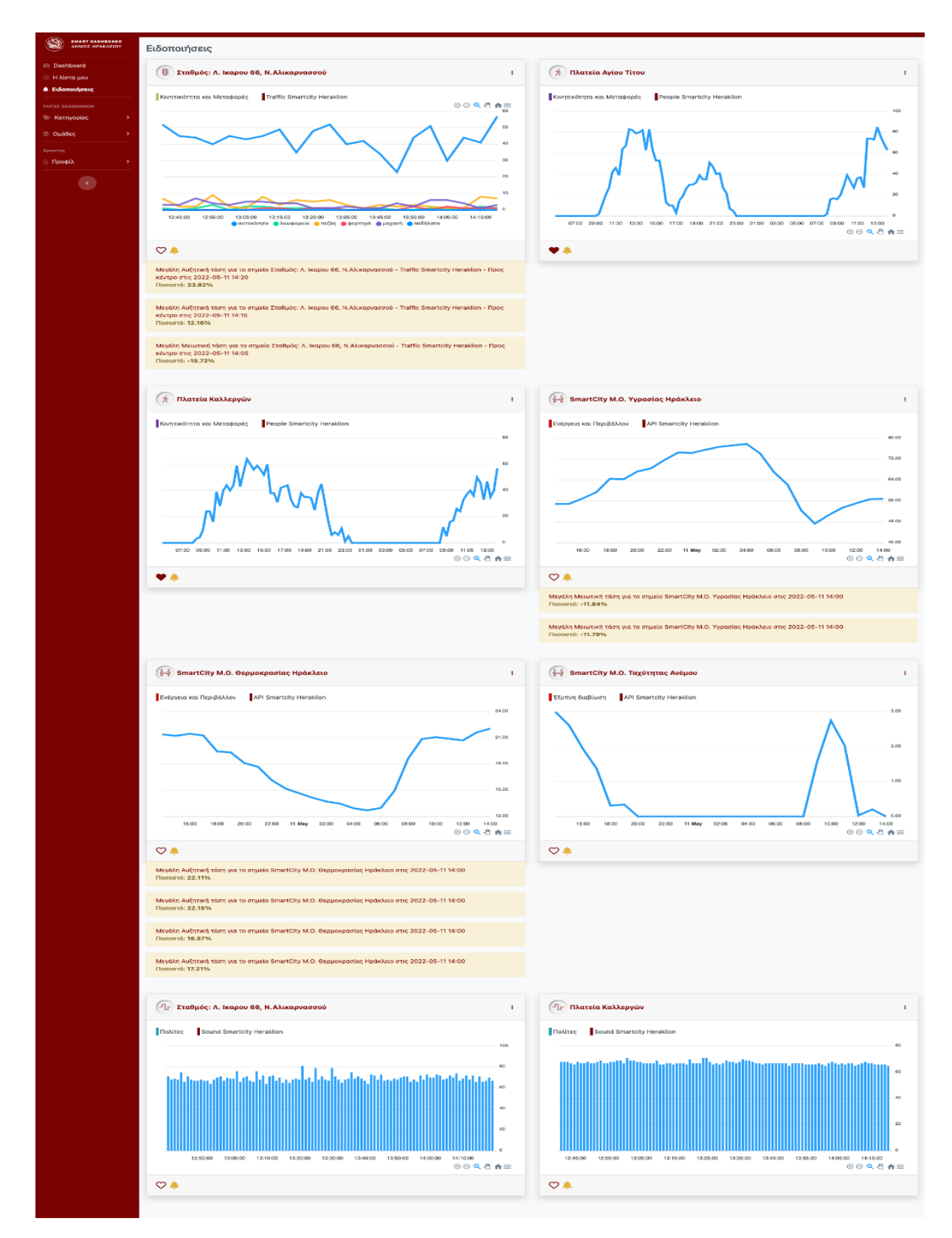

Στην σελίδα αυτή εμφανίζονται μόνο τα widget που έχουμε κάνει κλικ στο εικονίδιο της καμπάνας και το εικονίδιο της έχει έντονο κίτρινο χρώμα. Στην σελίδα αυτή έχει ιδιαίτερο ενδιαφέρον να παρατηρήσουμε ότι υπάρχουν οι σχετικές ειδοποιήσεις για το κάθε widget.

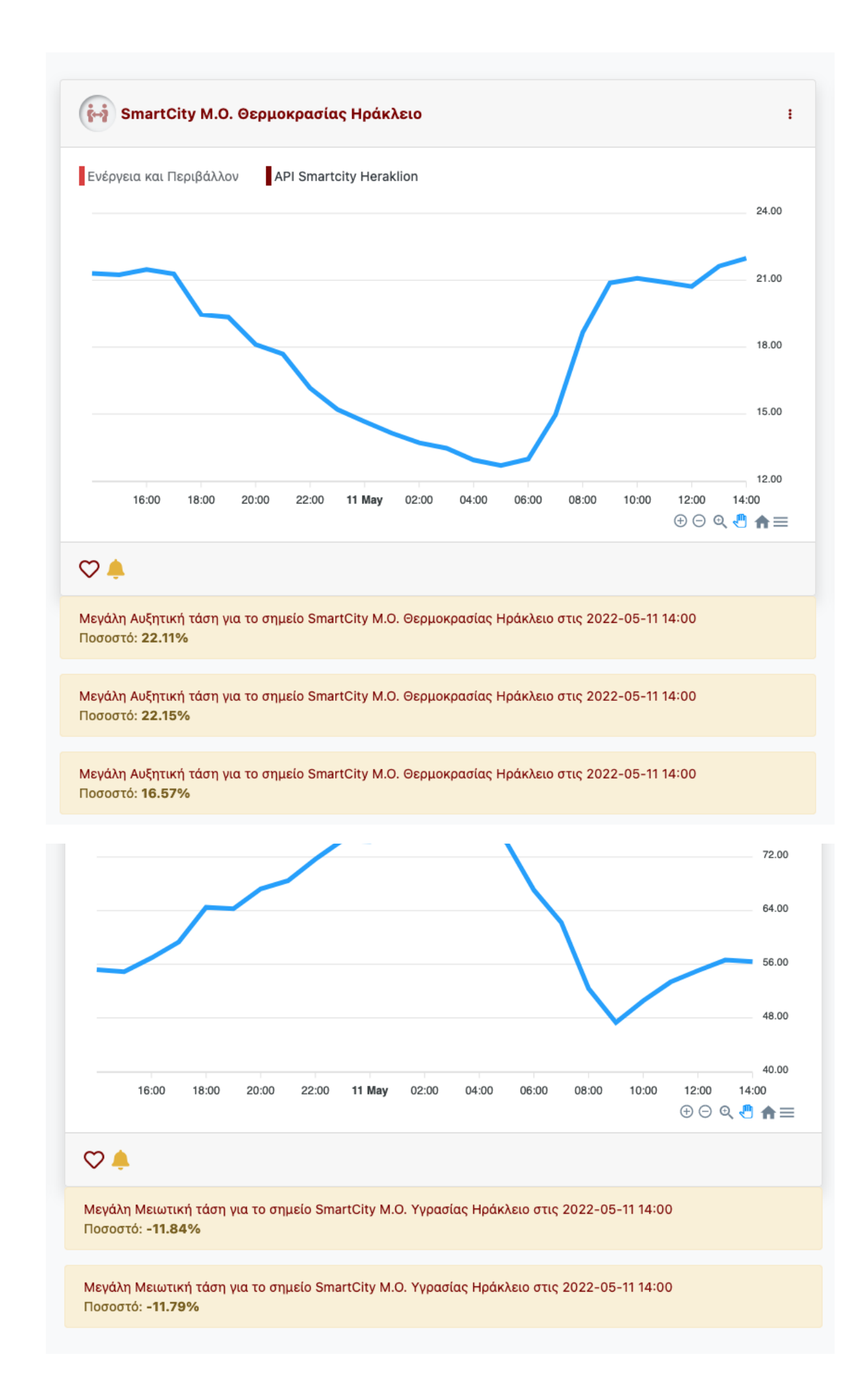

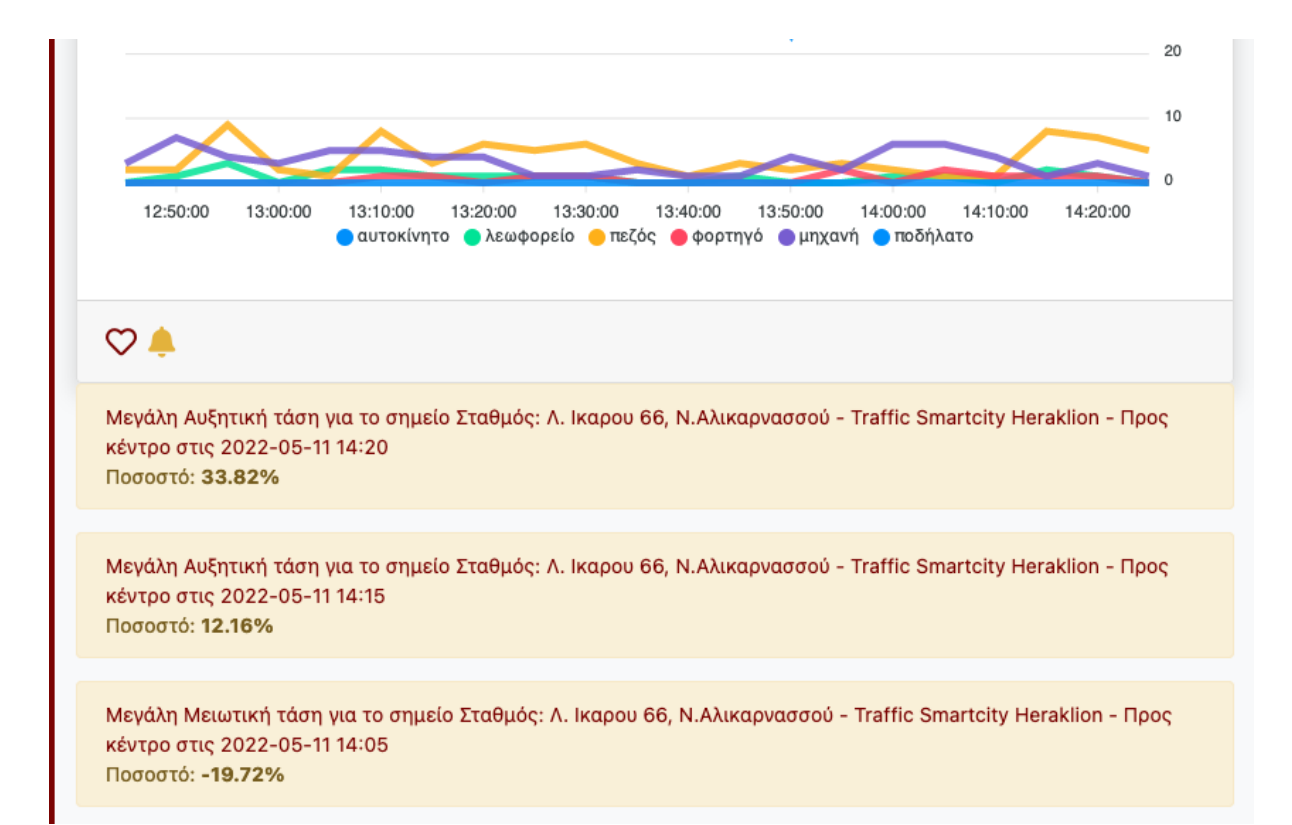